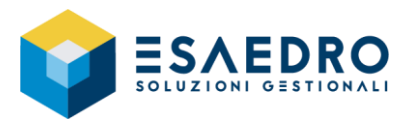

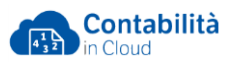

# OPERAZIONI DI INIZIO ANNO 2022 Contabilità in Cloud

# INDICE

| 1. GUIDA RAPIDA PER CONTABILITA' IN CLOUD | 2 |
|-------------------------------------------|---|
| 1.1 INTRODUZIONE                          | 2 |
| 1.2 ACCONTO IVA                           | 3 |
| 1.2.1 Introduzione                        | 3 |
| 1.2.2 Calcolo dell'acconto                | 3 |
| 1.3 CREAZIONE NUOVO ESERCIZIO             | 5 |
| 1.3.1 Introduzione                        | 5 |
| 1.3.2 Creazione nuovo esercizio           | 5 |
| 1.4 CHIUSURA ESERCIZIO CONTABILE          | 6 |
| 1.4.1 Introduzione                        | 6 |
| 1.4.2 Operazioni preliminari              | 6 |
| 1.4.3 Chiusura esercizio contabile        | 6 |
| 1.5 OPERAZIONI DI MAGAZZINO DI FINE ANNO  | 8 |
| 1.5.1 Inventario di magazzino             | 8 |
| 1.5.2 Rilevazione rettifiche di magazzino | 8 |

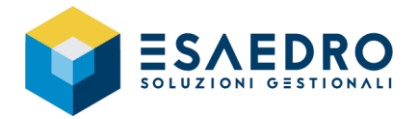

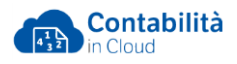

# 1. GUIDA RAPIDA PER CONTABILITA' IN CLOUD

## 1.1 INTRODUZIONE

Il presente documento riassume le operazioni da eseguire per gestire correttamente, con Contabilità in cloud, il passaggio dall'esercizio 2021 all'esercizio 2022.

Saranno trattati i seguenti argomenti:

- Acconto IVA
- Creazione nuovo esercizio
- Chiusura esercizio contabile
- Operazioni di magazzino di fine anno

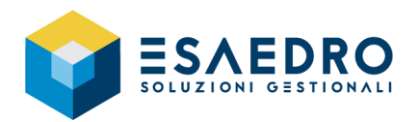

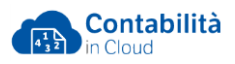

# 1.2 ACCONTO IVA

#### 1.2.1 Introduzione

Le operazioni di seguito elencate, devono essere eseguite dagli utenti che utilizzano il modulo Contabilità Generale di Contabilità in cloud e permettono di calcolare l'acconto IVA di dicembre da versare entro il 27 dicembre 2021, per la scadenza verificare con il proprio commercialista, secondo i seguenti metodi:

- <u>Storico</u>: l'acconto da versare è calcolato in base ad una percentuale sull'iva dovuta a dicembre 2020 (contribuenti mensili) o nell'ultimo trimestre 2020 (contribuenti trimestrali).
- <u>Previsionale</u>: l'acconto da versare è calcolato in base ad una percentuale dell'iva che si prevede di dovere versare per il mese di dicembre 2021 (contribuenti mensili) o in sede di dichiarazione annuale (contribuenti trimestrali).
- <u>Analitico</u>: il calcolo con il metodo analitico si basa sulle operazioni effettuate fino al 20 dicembre. In particolare, l'acconto è pari al 100% dell'importo risultante da un'apposita liquidazione che tiene conto dell'Iva relativa alle seguenti operazioni:
  - o perazioni annotate nel registro delle fatture emesse (o dei corrispettivi) dal 1° dicembre al 20 dicembre (contribuenti mensili) o dal 1° ottobre al 20 dicembre (contribuenti trimestrali)
  - operazioni effettuate, ma non ancora registrate o fatturate, dal 1° dicembre al 20 dicembre (contribuenti mensili) o fino al 20 dicembre (contribuenti trimestrali)
  - operazioni annotate nel registro delle fatture degli acquisti dal 1° dicembre al 20 dicembre (contribuenti mensili) o dal 1° ottobre al 20 dicembre (contribuenti trimestrali).

L'importo dell'acconto viene automaticamente scalato dalla liquidazione di dicembre 2021.

### 1.2.2 Calcolo dell'acconto

Di seguito i passaggi da seguire per effettuare, con Contabilità in cloud, il calcolo dell'acconto IVA di dicembre (contribuenti mensili) o quarto trimestre (contribuenti trimestrali) e rendere definitiva la relativa liquidazione.

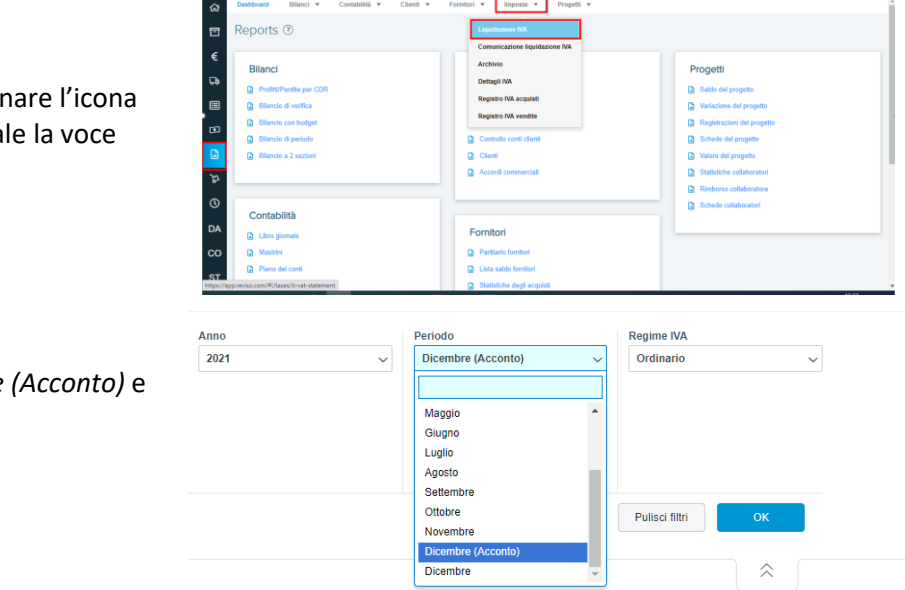

Nel menu in verticale selezionare l'icona Reports e nel menu orizzontale la voce Imposte / Liquidazione IVA.

#### Per i contribuenti mensili

Selezionare la voce *Dicembre (Acconto)* e confermare con OK.

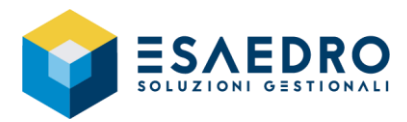

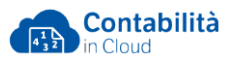

#### Per i contribuenti trimestrali Regime IVA Anno Periodo 2021 Tutti i mesi Ordinario $\sim$ Selezionare la voce Quarto trimestre I. (Acconto) e confermare con OK. Tutti i mesi Primo semestre Secondo semestre Primo trimestre Secondo trimestre Terzo trimestre Pulisci filtri Quarto trimestre (A Quarto trimestre $\stackrel{\scriptstyle \sim}{\phantom{}}$

Nella maschera successiva *Liquidazione IVA per il periodo*, che contiene il riassunto delle operazioni contabili dall'1/12 al 20/12 (liquidazione mensile) oppure dall'1/10 al 20/12 (liquidazione trimestrale), in calce, è presente una riga relativa all'acconto e sulla destra della riga troverà l'icona rappresentata da un ingranaggio.

| Acconto versato                                                                | <b>\$</b>                          |
|--------------------------------------------------------------------------------|------------------------------------|
| Premendo l'icona sarà possibile scegliere la modalità di calcolo dell'acconto. |                                    |
| Acconto versato                                                                | Metodo calcolo acconto dicembre 🗸  |
|                                                                                | Previsionale (0,00)                |
|                                                                                | Storico (0,00)<br>Analitico (0,00) |

Dopo aver scelto la modalità di calcolo e, se necessario aver modificato l'importo dell'acconto, sarà possibile rendere definitiva questa liquidazione iva.

Quando si eseguirà la liquidazione finale del mese di dicembre (contribuenti mensili) o del quarto trimestre (contribuenti trimestrali), in fondo sarà evidenziato anche l'importo dell'acconto.

Rendendo definitiva la liquidazione iva dell'acconto, il programma non genera nessuna registrazione contabile, sarà pertanto necessario registrare manualmente il versamento dell'acconto.

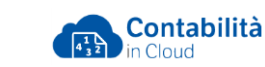

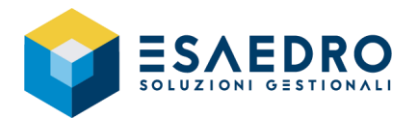

# **1.3 CREAZIONE NUOVO ESERCIZIO**

#### 1.3.1 Introduzione

Queste operazioni devono essere effettuate da tutti gli utenti di Contabilità in cloud e <u>vanno effettuate</u> <u>subito</u> a inizio anno 2022, <u>prima di cominciare a inserire registrazioni di prima nota IVA o emettere</u> <u>documenti</u> (bolle, fatture, effetti, ecc.) relativi al nuovo anno.

### 1.3.2 Creazione nuovo esercizio

Dalla barra del menu principale *Tutte le impostazioni – Contabilità*, selezionare *Esercizi contabili* e creare l'esercizio 2022.

| ⇒   | Contabilità in Cloud                    | Q Vai a (Clicca su "."     | per ricercare subito)  | <ul><li>Aiuto</li><li>Q</li></ul> | \$ \$                  | Esaedro DEMO<br>1199839 wma |                            |  |  |  |
|-----|-----------------------------------------|----------------------------|------------------------|-----------------------------------|------------------------|-----------------------------|----------------------------|--|--|--|
| ଜ   | Tutte le impostazioni                   |                            |                        |                                   |                        |                             |                            |  |  |  |
| 0   | Entrate nei prossimi 2 mesi             | Azienda                    | Contabilità            | Gruppi                            | Categorie e unità      |                             | Altro                      |  |  |  |
| €   | 15k                                     | Informazioni principali    | Impostazioni pred      | efinite Gruppi fornito            | i Categorie documer    | nti digitalizzati           | Modelli registrazione      |  |  |  |
| Ga  | 12.922                                  | Amministratori             | Piano dei conti        | Gruppi clienti                    | Termini di pagamer     | nto                         | Web hooks                  |  |  |  |
|     | 10k                                     | Log                        | Conti di sistema       | Gruppi prodot                     | ii Unità               |                             | Extra tabs                 |  |  |  |
|     |                                         | E-mail inviate             | Codici IVA             |                                   | Categorie promem       | oria                        | Moduli aggiuntivi          |  |  |  |
| Ō   |                                         | Esporta dati               | Esercizi contabili     |                                   | Serie numeriche        |                             | Apps                       |  |  |  |
|     | SK                                      | Esporta su TeamSystem Stud | lio Tassi di cambio fi | si                                | Modifica numerazio     | oni                         | Rettifiche e trasferimenti |  |  |  |
|     |                                         | Esporta documenti          |                        |                                   | Centri di responsat    | bilità                      | Abbonamento                |  |  |  |
| Ъ   | 0<br>Scadute 03.12.21 06.12.21 13.12.21 | Importa dati               |                        |                                   |                        |                             | Utenti                     |  |  |  |
| 0   | Fatture di vendita da incass            | are                        |                        |                                   |                        |                             |                            |  |  |  |
| DA  |                                         | L Wardship                 |                        | Contabilizzato                    | FVE1 BARILLA INIZIATIV | /E.S.P.A.                   | 122,00                     |  |  |  |
|     |                                         | 16.493,40                  |                        | Contabilizzato                    | FVL1 COMUNE DI CAST    | TEL MAGGIORE (I             | BO) 80,00                  |  |  |  |
| co  |                                         | Non ancora scadute         |                        | Contabilizzato                    | FVL1 ESAEDRO S.R.L.    |                             | 12,20                      |  |  |  |
| ST  | st 16.493,40                            | 16.493,40                  |                        | Contabilizzato                    | FVL10 ESAEDRO S.R.L.   |                             | 183,00                     |  |  |  |
| -01 | TOTALE                                  |                            |                        | Contabilizzato                    | FVL11 ESAEDRO S.R.L.   |                             | 183,00                     |  |  |  |

Premere il tasto "*Nuovo esercizio contabile*", impostare: Dalla data 01.01.22 Alla data 31.12.22 e premere il pulsante *Salva*.

| ∋            | n Contabilità in Clo  | bud                                        | Esercizio conta      | bilo          | Scelta rapida 📷 🗙     | ? Aiuto | 9 | ¢ | ŵ | ු | Esaed<br>119983 | ro DEM(<br>9 wma | 0        |
|--------------|-----------------------|--------------------------------------------|----------------------|---------------|-----------------------|---------|---|---|---|---|-----------------|------------------|----------|
| ය<br>⊡<br>€  | Esercizi contabi      | II<br>Modifica valuta di base (attualmente | Dalla data * Alla da | nta *<br>2.22 |                       |         |   |   |   |   |                 | <u>+</u>         | ₽        |
| G            | 10/p 🗸                |                                            | Annulla              | Salva         | Salva e nuovo         |         |   |   |   |   | 5 elen          | iento/i in       | totale   |
| ) 🗉          | Esercizio contabile 👻 | Da                                         | А                    |               | Numero di transazioni | Stato   |   |   |   |   |                 |                  | ××       |
| r <b>ə</b> ī | 2021                  | 01.01.21                                   | 31.12.21             |               | 49                    |         |   |   |   |   |                 | 1                | 1        |
| -            | 2020                  | 01.01.20                                   | 31.12.20             |               | 246                   |         |   |   |   |   | ÷               | 1                | <b>İ</b> |
| 4            | 2019                  | 01.01.19                                   | 31.12.19             |               | 1                     | Chiuso  |   |   |   | Ę | × -             | 1                | 1        |
| £1           | 2018                  | 01.01.18                                   | 31.12.18             |               | 1                     | Chiuso  |   |   |   |   | ÷               | 1                | 1        |
| 0            | 2017                  | 01.01.17                                   | 31.12.17             |               | 0                     | Chiuso  |   |   |   |   | ÷               | 1                | Û        |
| DA           | 10/p ~                |                                            |                      |               |                       |         |   |   |   |   | 5 elen          | iento/i in       | i totale |

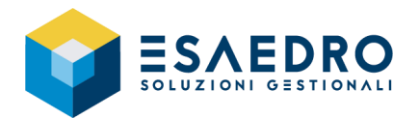

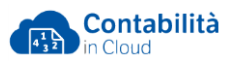

# 1.4 CHIUSURA ESERCIZIO CONTABILE

#### La seguente procedura deve essere eseguita solo dopo l'approvazione del bilancio 2021.

#### 1.4.1 Introduzione

Contabilità in cloud consente di mantenere contemporaneamente in linea la situazione contabile sia del vecchio esercizio (2021), sia di quello nuovo (2022).

Le attività che seguono:

- Devono essere effettuate dagli utenti che utilizzano il modulo Contabilità Generale di Contabilità in cloud.
- Permettono di chiudere l'esercizio contabile 2021 ed aprire l'esercizio 2022, riportando i saldi iniziali dello Stato Patrimoniale.

### 1.4.2 Operazioni preliminari

#### Prima di effettuare le operazioni descritte in seguito verificare che:

- Tutte le operazioni dell'esercizio 2021 siano state contabilizzate
- <u>Solo per gli utenti che utilizzano il modulo CESPITI</u> Verificare di aver effettuato le operazioni indicate al link <u>https://www.reviso.com/it/assistenza/articoli/gli-ammortamenti-dei-cespiti/</u>
- <u>Solo per gli utenti che utilizzano il modulo RATEI/RISCONTI</u> Verificare di aver effettuato le operazioni indicate al link <u>https://www.reviso.com/it/assistenza/articoli/rilevare-ratei-e-risconti/</u>
- Sia stato creato l'esercizio successivo (2022)
- L'esercizio precedente risulti chiuso (2020)

### 1.4.3 Chiusura esercizio contabile

Per chiudere l'esercizio contabile 2021 ed aprire il 2022 selezionare il menu *Tutte le impostazioni – Contabilità – Esercizi contabili,* posizionarsi al rigo dell'esercizio da chiudere (2021).

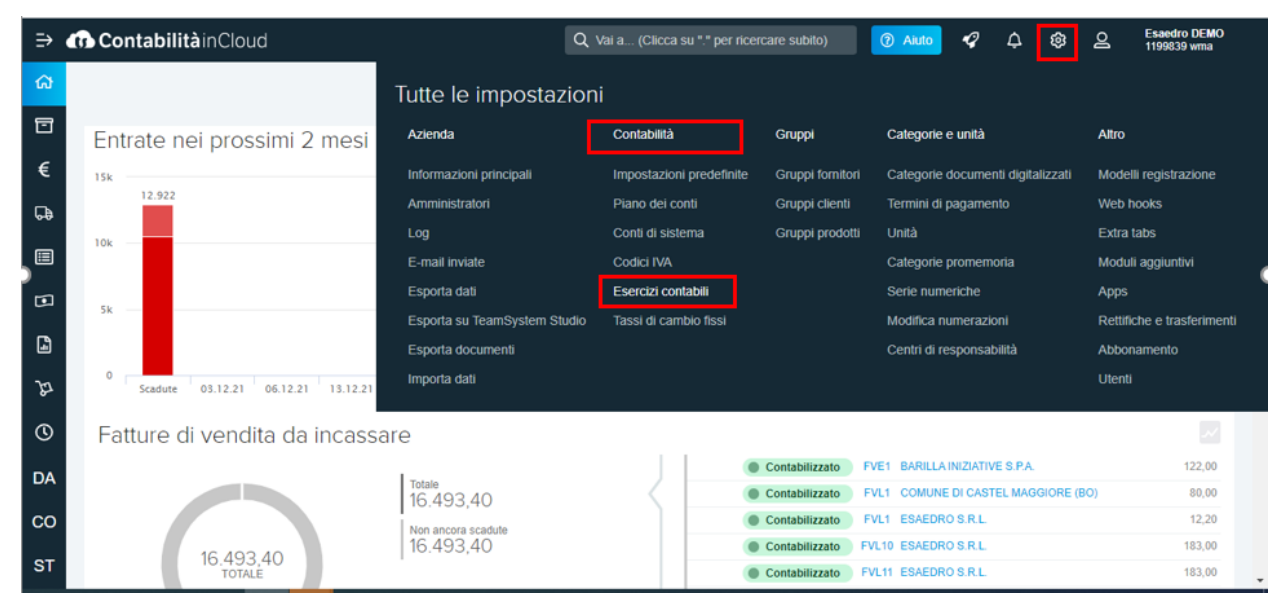

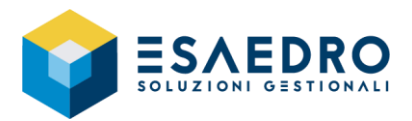

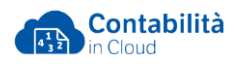

Premere il tasto Chiudi che troverà sulla destra della riga relativa all'esercizio 2021.

| ⇒ ContabilitàinCloud                                                                                                    |                           |                             |                         | Q Vai a.                  | (Clicca su "." pei | r ricercare subito) | ? Aiuto                   | Q                                           | ۵                          | ٩    | ු                          | Esaedro DE<br>1199839 wm | MO<br>la   |             |
|----------------------------------------------------------------------------------------------------|---------------------------|-----------------------------|-------------------------|---------------------------|--------------------|---------------------|---------------------------|---------------------------------------------|----------------------------|------|----------------------------|--------------------------|------------|-------------|
| ය<br>[                                                                                                    | Esercizi contabi          | ili                         |                         |                           |                    |                     |                           |                                             |                            |      |                            |                          |            |             |
| ⊡<br>€<br>ಢ                                                                                                    | Nuovo esercizio contabile | Modifica valuta di base (at | tualmente: EUR)         |                           |                    |                     |                           |                                             |                            |      |                            |                          | 6 elemento | i in totale |
|                                                                                                    | Esercizio contabile       | D<br>01                     | a<br>1.01.22<br>1.01.21 | A<br>31.12.22<br>31.12.21 |                    |                     | Numero di transazion      | i Stato                                     |                            |      |                            |                          | Chiudi     |             |
| Sarà visualizzata la finestra come nell'esempio<br>fianco.<br><u>NON attivare l'indicatore Azzera saldi esercizio</u><br><u>successivo</u> .<br><u>Selezionare solo pulsante Chiudi</u> . |                           |                             |                         |                           | o a<br><u>;o</u>   |                     | Chiusura<br>Vuoi chiudere | B ESETC<br>e l'esercizio<br>nsigliato) Azze | CIZIC<br>Conta<br>era sald | D CC | DNta<br>'2021'<br>sizio su | abil<br>"?               | ×<br>e     |             |
|                                                                                                    |                           |                             |                         |                           |                    |                     |                           |                                             |                            |      |                            | Ch                       | iludi      |             |

In questo modo il gestionale effettuerà la chiusura dei conti al 31.12.2021 e la riapertura di quelli patrimoniali al 01/01/2022.

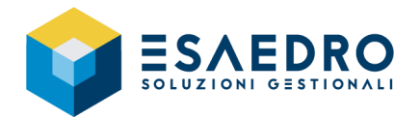

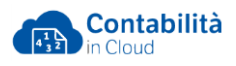

# 1.5 OPERAZIONI DI MAGAZZINO DI FINE ANNO

Il programma non prevede procedure di chiusura/apertura di magazzino. Al termine dell'anno sarà sufficiente eseguire un inventario fisico delle giacenze di magazzino, confrontarlo con la stampa dell'inventario di magazzino ed, eventualmente, eseguire le opportune rettifiche.

#### 1.5.1 Inventario di magazzino

Tramite questo link <u>https://www.reviso.com/it/assistenza/articoli/inventario-di-magazzino/</u> è possibile verificare la quantità il valore di ciascun prodotto e la relativa valorizzazione di magazzino.

#### 1.5.2 Rilevazione rettifiche di magazzino

Per eseguire le rettifiche di magazzino selezionare il menu *Magazzino – Rettifiche e trasferimenti*.

| ⇒  | ContabilitàinClo               | π |
|----|--------------------------------|---|
|    | Magazzino                      |   |
| ۵  | Acquisti                       |   |
|    | DdT Acquisto                   |   |
| Gð | Fornitori                      |   |
|    | Prodotti                       |   |
| га | Consegne                       | , |
|    | Rettifiche e trasferimenti     |   |
| G  | Analisi disponibilità prodotti |   |
|    | Lista movimenti magazzino      |   |
|    | Inventario di magazzino        |   |
| DA |                                |   |
| со |                                |   |
|    |                                |   |

Selezionare Rettifiche di magazzino e premere il pulsante Nuova rettifica.

| Rettifiche di magazzino | Movimenti tra ubicazioni              |            |          |        |         |               |
|-------------------------|---------------------------------------|------------|----------|--------|---------|---------------|
| Saldo q.tà<br>0,00      | Imponibile<br>0,00                    |            |          |        |         |               |
| Rettifiche di m         | agazzino                              |            |          |        |         |               |
| Nuova rettifica Cons    | solida rettifiche Elimina selezionati |            |          |        |         |               |
| 10/p ~                  |                                       |            |          |        |         |               |
| Nº riga ▲ … Tip         | o Codice prodotto Nome prodotto       | Ubicazione | Quantità | Prezzo | Importo | Importo (EUR) |
| 10/p ~                  |                                       |            |          |        |         |               |